# **Boletim Técnico**

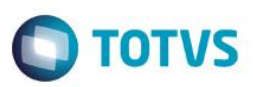

## Parâmetro MV\_PLSRELO – Logotipo em Relatório

| Produto : | Microsiga Protheus® Plano de Saúde versão 11 |                    |          |
|-----------|----------------------------------------------|--------------------|----------|
| Chamado : | TQJMZX                                       | Data da publicação | 17/10/14 |
| País(es)  | Brasil                                       | Banco(s) de Dados  | Todos    |

Criado o parâmetro MV\_PLSRELO para definir a imagem do logotipo da empresa a ser apresentada na impressão de relatórios do Plano de Saúde como o relatório Demonstrativo de Pagamento (**PLSRELDPM**).

Para viabilizar essa melhoria, é necessário aplicar o pacote de atualizações (Patch) deste chamado.

## Procedimento para Configuração

#### **CONFIGURAÇÃO DE PARÂMETROS**

#### 1. No Configurador (SIGACFG) acesse Ambientes/Cadastros/Parâmetros (CFGX017). Crie o(s) parâmetro(s) a seguir:

| Itens/Pastas | Descrição                                                                                                    |
|--------------|----------------------------------------------------------------------------------------------------|
| Nome         | MV_PLSRELO                                                                                                   |
| Тіро         | Caractere                                                                                                    |
| Cont. Por.   |                                                                                                    |
| Descrição    | Nome do arquivo de imagem (.bmp) a ser impresso como logotipo da<br>empresa nos relatórios do Plano de Saúde |

## Procedimento para Utilização

- No Plano de Saúde (SIGAPLS) acesse Relatórios / Pagamento RDA / Demonst. Pagamento (PLSRELDPM).
  O sistema apresenta a janela de perguntas.
- 2. Responda as perguntas para o filtro do relatório.
- 3. Clique em **OK** para confirmar as perguntas e processar o relatório.
- 4. É apresentado o relatório com o logo informado no parâmetro.

### Informações Técnicas

| Tabelas Utilizadas    | BA1 – Beneficiários   |
|-----------------------|-----------------------|
| Rotinas Envolvidas    | PLSRELPC – Relatórios |
| Sistemas Operacionais | Windows®/Linux®       |

1

0

nto é de propriedade da TOTVS. Todos os direitos reservados.

0

docu